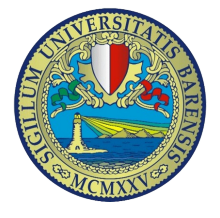

# Configurazione client in ambiente Windows VISTA

Dal Pannello di controllo cliccare sulla voce "*Centro connessioni di rete e condivisione*", di seguito cliccare su "*Gestisci reti wireless*"

| 🔍 🗟 « Centro connessio                                                         | ni di rete e condivisione            | • 49 Cerca                           |                          |
|--------------------------------------------------------------------------------|--------------------------------------|--------------------------------------|--------------------------|
| Attività<br>Visualizza computer e                                              | Centro connessioni di ret            | te e condivisione                    | icualizza manna comoleta |
| Connessione a una re<br>Gestisci reti wireless<br>Configura connessione o rete | TC4200-VISTA<br>(Questo computer     | A Rete non identificata              | - C                      |
| Gestisci connessioni di rete<br>Esegui diagnosi e ripristina                   | Rete non identificata (Rete          | pubblica)                            | Personalizza             |
|                                                                                | Accesso                              | Connettività limitata                |                          |
|                                                                                | Connessioni                          | Connessione alla rete locale (LAN) 4 | Visualizza<br>stato      |
|                                                                                |                                      | Connessione alla rete locale (LAN) 5 | Visualizza<br>stato      |
|                                                                                | 3 Condivisione e individuazi         | one                                  |                          |
|                                                                                | Individuazione rete                  | • Attivata                           | $\odot$                  |
| Vedere anche                                                                   | Condivisione file                    | • Attivata                           | $\odot$                  |
| Dispositivi Bluetooth                                                          | Condivisione cartella pubblica       | Disattivata                          | $\odot$                  |
| Opzioni Internet                                                               | Condivisione stampante               | Disattivata                          | $\odot$                  |
| Supporto infrarossi<br>Windows Firewall                                        | Condivisione protetta da<br>password | • Attivata                           | ۲                        |
|                                                                                | Condivisione file multimediali       | Disattivata                          | $(\bullet)$              |

## Cliccare su "Aggiungi"

|                                                                                                   |                                                                                                    |                                                                                                    | - • •   |
|---------------------------------------------------------------------------------------------------|----------------------------------------------------------------------------------------------------|----------------------------------------------------------------------------------------------------|---------|
| Pannello o                                                                                        | di controllo 🕨 Gestisci reti wireless                                                                                                    | - 4- Cerco                                                                                                    | Q       |
| Gestione delle retiv<br>La connessione alle reti v<br>basso nell'elenco E inolt<br>Per visualizza | wireless che utilizzano (Connessi<br>errà tentata nell'ordine elencato di seguito.<br>re possibile aggiungere o rimuovere profili<br>e utilizzano una scheda di rete wireless diver<br>cheda - Proprietà scheda - 2 Tipi | one rete wireless)<br>Per modificare l'ordine, trascinare una rete verso l'alto o v<br>di rete.<br>sa, fare clic su Cambia scheda. | erso il |
| Nome                                                                                              | Protezione                                                                                                    | Tipo                                                                                                    | Modalit |
|                                                                                                   |                                                                                                    |                                                                                                    |         |
| × .                                                                                               | m                                                                                                    |                                                                                                    |         |

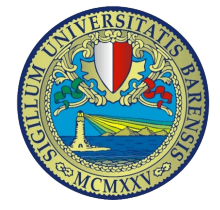

Selezionare la voce "Creare manualmente un profilo di rete"

| Connetti manualmente a una rete wireless                                                                                                    | - 0 💌                                                                     |
|----------------------------------------------------------------------------------------------------|---------------------------------------------------------------------------|
| Specificare la modalità con cui si desidera agg                                                                                                    | iungere la rete                                                           |
| Aggiungi una rete nel campo del comp<br>Questa opzione visualizza un elenco delle reti attua<br>connettersi a una di esse. Dopo la connessione nel<br>un profilo per tale rete.                        | uter<br>Imente disponibili e consente di<br>computer in uso viene salvato |
| reare manualmente un profilo di rete<br>onsente di creare un nuovo profilo di rete oppure<br>e salvarne il profilo sul computer in uso. È necessar<br>chiave di protezione (se applicabile) della rete | di individuare una rete esistente<br>io conoscere il nome (SSID) e la     |
| Crea una rete ad hoc<br>Consente di creare una rete temporanea per la con<br>connessione Internet                                                                                                    | divisione di file o di una                                                |
|                                                                                                    | Annulla                                                                   |

di seguito, nella finestra che appare inserire Il "*Nome di rete*" uniba-wifi e dal menù a discesa selezionare "*Tipo di protezione*" 802.1x e cliccare su "*Avanti*"

| Immettere le informa                  | zioni relative alla rete w | vireless che si desidera aggiun |
|---------------------------------------|----------------------------|---------------------------------|
| Nome di rete:                         | uniba-wifi                 |                                 |
| Tipo di protezione:                   | 802.1×                     | -                               |
| Tipo di crittografia:                 | WEP                        | *                               |
| Chiave di protezione o<br>passphrase: |                            | 🗌 Visualizza caratteri          |
| Avvia questa conness                  | ione automaticamente       |                                 |
| 🔲 Connetti anche se la r              | ete non sta trasmettendo   |                                 |
| Avviso: la selezione di questa        | opzione potrebbe comprom   | ettere la privacy del computer. |
|                                       |                            |                                 |

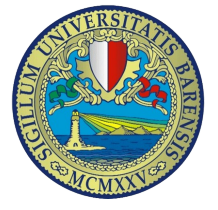

Nella finestra di conferma di aggiunta della rete selezionare la voce "Cambia impostazioni di connessione"

| 0        |                                                                                                    |        |
|----------|----------------------------------------------------------------------------------------------------|--------|
| () at 0  | onnetti manualmente a una rete wireless                                                                                                    |        |
| Aggi     | unta di uniba-wifi completata                                                                                                    |        |
| <b>1</b> | Connetti a<br>Apre la finestra di dialogo "Connessione a una rete" per consentire la<br>connessione.                                              |        |
| 4        | <ul> <li>Cambia impostazioni di connessione<br/>Apre le proprietà della connessione per consentire la modifica delle<br/>impostazioni.</li> </ul> |        |
|          |                                                                                                    |        |
|          |                                                                                                    | Chiudi |

Selezionare la scheda "Protezione"

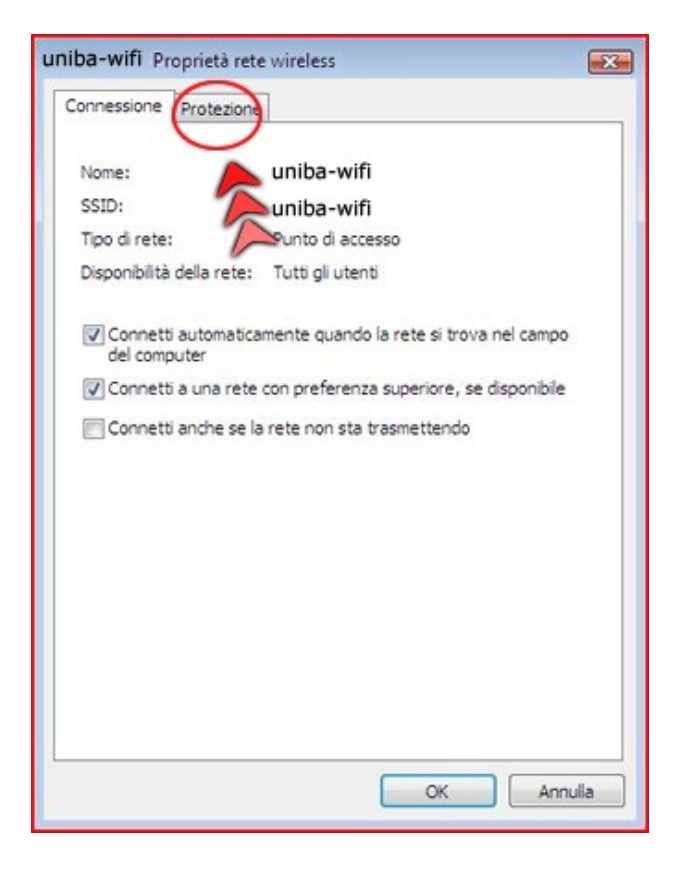

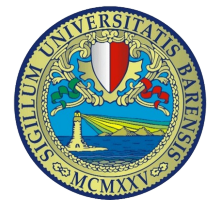

#### Progetto Wifi UniBA Guida per la configurazione

controllare i campi come riportato nella figura seguente e selezionare dal menù a discesa "Scegliere metodo di autenticazione della rete" la voce "PEAP(Protected EAP)" cliccare quindi su "Impostazioni"

| Connessione Protezione                                               |                                  |         |
|----------------------------------------------------------------------|----------------------------------|---------|
| Tipo di protezione:                                                  | 802.1X                           | -       |
| Tipo di crittografia:                                                | WEP                              | -       |
|                                                                      | 1                                |         |
| Scegliere un metodo di a                                             | utenticazione di                 |         |
|                                                                      | 1/                               |         |
| PEAP (Protected EAP)<br>Memorizza informazio                         | mpos                             | tazioni |
| PEAP (Protected EAP)<br>Memorizza informazio<br>connessioni a questa | ni utente per successive<br>rete | tazioni |
| PEAP (Protected EAP)<br>Memorizza informazio<br>connessioni a questa | ni utente per successive<br>rete | tazioni |

Nella finestra delle proprietà PEAP deselezionare la voce "*Convalida certificato server*" e selezionare *EAP-MSCHCP-V2* quindi cliccare su "*Configura*"

| riopiletares                                                                    | LP                                                                                                    |           |
|---------------------------------------------------------------------------------|----------------------------------------------------------------------------------------------------|-----------|
| Princor                                                                         | ione:                                                                                                    |           |
| Const                                                                           | da cartificata canuar                                                                                                    |           |
| Convain                                                                         | ba cer uncato server                                                                                                    |           |
| Connel                                                                          | tti ai server seguenti:                                                                                                    |           |
|                                                                                 |                                                                                                    |           |
| Autorità d                                                                      | certificazione principale attendibili:                                                                                                    |           |
| Class                                                                           | 3 Public Primary Certification Authority                                                                                                    | -         |
| Entrus                                                                          | st.net Secure Server Certification Authority                                                                                                    |           |
| Equifa                                                                          | x Secure Certificate Authority                                                                                                    |           |
| C Gener                                                                         | ic Root Trust CA                                                                                                    |           |
| GTE C                                                                           | yberTrust Global Root                                                                                                    |           |
| Micros                                                                          | oft Root Authority                                                                                                    |           |
| Micros                                                                          | oft Root Certificate Authority                                                                                                    | -         |
| •                                                                               | m                                                                                                    | •         |
| Non ch                                                                          | epere al utente di autorizzare nuovi server o a                                                                                                  | utorità   |
| Non ch<br>di certi<br>Selezionare il<br>Password pr                             | imetodo di autenticazione<br>rotetta (EAP-MSCHAP v2)                                                                                             | Configura |
| Non ch<br>di certi<br>Selezionare il<br>Password pr                             | metodo di autenticazione<br>rotetta (EAP-MSCHAP v2)                                                                                              | Configura |
| Non ch<br>di certri<br>Selezionare il<br>Password pr<br>V Abilta rici           | metodo di autenticazione<br>rotetta (EAP-MSCHAP v2)                                                                                              | Configura |
| Non ch<br>di certi<br>Selezionare il<br>Password pr<br>Ablita rici<br>Attiva co | metodo di autenticazione<br>rotetta (EAP-MSCHAP v2)  onnessione rapida<br>ntrolli quarantena<br>ti se il server non presenta Ti V di cruntobiodo | Configura |

Dal pop-up che appare, disabilitare l'opzione "*Utilizza automaticamente il nome di accesso a Windows e la password*" e premere "*OK*"

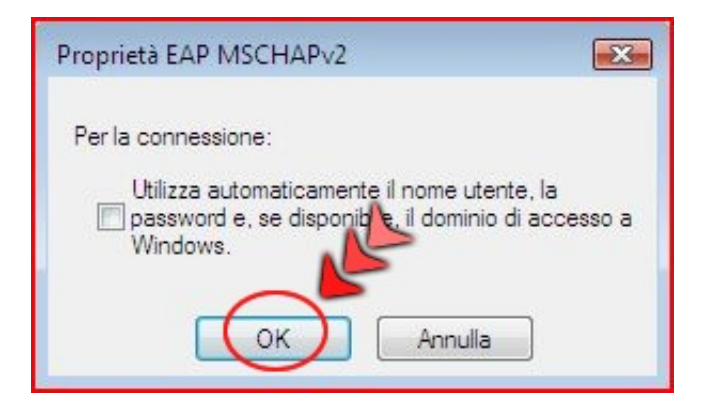

Confermare premendo il tasto "*OK*". Il sistema ora aprirà una piccola finestra sulla barra vicino alla data ed ora in cui viene evidenziata la necessità di fornire le proprie credenziali per essere autorizzati. Prima di effettuare l'accesso eseguire la seguente procedura:

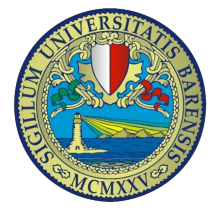

Dal "*Pannello di Controllo*" cliccare con il destro su "*Connessioni rete wireless*", dal menù a comparsa selezionare "*Proprietà*"

| I organ   | 1122.0            | ISUBILIZZA   | inta dispositivo di rete | El Esegui diagnos | a della connession | ne w |          |
|-----------|-------------------|--------------|--------------------------|-------------------|--------------------|------|----------|
| Nome      | Stato             | Nome disper  | Connettività             | Categoria di rete | Proprietario       | Tipo | Numero t |
| LAN o Int | ternet ad alta vi | elocità (2)  |                          |                   |                    |      |          |
| ALV.      | Connessione re    | ete wireless | LAN Gestione             |                   |                    |      |          |
| 20        | Disabilitata      | 3            | Gestione                 | 0000000000        |                    |      |          |
| ann       | Scheda di rete    | broadcom au  | Marvell Yukon a          | 868003 PCI+       |                    |      |          |
| Personal  | Area Network (    | 1)           |                          |                   |                    |      |          |
| 10        | Connessione d     | i rete       |                          |                   |                    |      |          |
| 20        | Bluetooth         |              |                          |                   |                    |      |          |

Selezionare la voce "*Protocollo Internet versione 4(TCP/IPv4)*" e cliccare su "*Proprietà*"

| Rete            | Condivisione                                                                                                    |                                                                                                |                                             |                          |   |
|-----------------|----------------------------------------------------------------------------------------------------|------------------------------------------------------------------------------------------------|---------------------------------------------|--------------------------|---|
| Conn            | etti tramite:                                                                                                    |                                                                                                |                                             |                          |   |
| 9               | Scheda di rete Broad                                                                                                    | com 802.11n                                                                                    |                                             |                          |   |
|                 |                                                                                                    |                                                                                                | ſ                                           | Configura                |   |
| La co           | nnessione utilizza gli el                                                                                                    | ementi segue                                                                                   | nti:                                        |                          |   |
|                 | Condivisione file e :                                                                                                    | stampanti per                                                                                  | reti Micro                                  | soft                     |   |
|                 | - Protocollo Internet                                                                                                    | versione 6 (T                                                                                  | CP/IPv6                                     |                          |   |
|                 |                                                                                                    |                                                                                                |                                             |                          |   |
|                 | - Protocollo Internet                                                                                                    | versione 4 (T                                                                                  | CP/IPv4)                                    |                          | A |
|                 | Protocollo Internet     Driver di I/O del ma                                                                                 | versione 4 (T<br>appina di indiv<br>III                                                        | CP/IPv4)<br>riduazione                      | topologia                | R |
|                 | Protocollo Internet     Driver di I/O del ma Installa                                                                        | versione 4 (Ti<br>apping di indiv<br>III<br>Disinstalla                                        | CP/IPv4)<br>iduazione                       | e topologia<br>Proprietà |   |
| €<br>✓          | Protocollo Internet     Driver di I/O del ma     Installa scrizione                                                          | versione 4 (Ti<br>apoina di indiv<br>III<br>Disinstalla                                        | CP/IPv4)<br>iduazione                       | Proprietà                |   |
| Des<br>TC<br>co | Protocollo Internet     Driver di I/O del ma     Installa      Crizione     CP/IP. Protocollo predet municazione tra diverse | versione 4 (Ti<br>apoina di indiv<br>III<br>Disinstalla<br>finito per le W<br>e reti interconi | /IPv4)<br>riduazione<br>/AN che p<br>nesse. | Proprietà                |   |
| Des<br>TC<br>co | Protocollo Internet     Driver di I/O del ma     Installa scrizione CP/IP. Protocollo prede municazione tra diverse          | versione 4 (Ti<br>apping di indiv<br>III<br>Disinstalla<br>finito per le W<br>e reti interconi | /IPv4)<br>riduazione<br>/AN che p<br>nesse. | Proprietà                |   |
| Des<br>TC<br>co | Protocollo Internet     Driver di I/O del ma     Installa scrizione CP/IP. Protocollo preder municazione tra diverse         | versione 4 (Ti<br>apoina di indiv<br>III<br>Disinstalla<br>finito per le W<br>e reti interconi | (AN che phesse.                             | Proprietà                |   |

Selezionare le voci "Ottieni automaticamente un indirizzo IP" e "Ottieni indirizzo server DNS automaticamente" quindi cliccare su "OK"

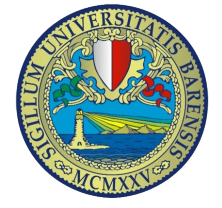

#### Progetto Wifi UniBA Guida per la configurazione

| Generale                             | Configurazione alternativa                                                                                                    | э                                                            |                                  |                                   |                 |
|--------------------------------------|----------------------------------------------------------------------------------------------------|--------------------------------------------------------------|----------------------------------|-----------------------------------|-----------------|
| È possibil<br>rete supp<br>richieder | e ottenere l'assegnazione a<br>porta tale caratteristica. In<br>e all'amministratore di rete l<br>ieni automaticamente un inc | automatica di<br>caso contrar<br>e impostazioi<br>dirizzo IP | elle imp<br>io, sara<br>ni IP co | ostazioni<br>à necessa<br>rrette. | IP se la<br>rio |
| -O Utili                             | zza il seguente indirizzo IP:                                                                                                 |                                                              |                                  |                                   |                 |
| Indiriz                              | zo IP;                                                                                                    |                                                              | <u>_</u>                         |                                   |                 |
| Subne                                | t mask:                                                                                                    |                                                              |                                  |                                   |                 |
| Gatew                                | vay predefinito:                                                                                                    |                                                              |                                  |                                   |                 |
| () Otti                              | ieni indirizzo server DNS aut                                                                                                 | tomaticamen                                                  | te                               |                                   |                 |
| - O Utili                            | zza i seguenti indirizzi serve                                                                                                | er DNS:                                                      |                                  |                                   |                 |
| Serve                                | r DNS preferito:                                                                                                    | 1. 40                                                        | 14                               | 12                                |                 |
|                                      | r DNS alternativo:                                                                                                    |                                                              |                                  |                                   |                 |

Sulla barra delle applicazioni comparirà la finestra di "*Immissione credenziali*" cliccare e inserire i dati di accesso come in figura.

| ello di controll | . Annello        | di controll                | Ш | * 56 |
|------------------|------------------|----------------------------|---|------|
|                  | Immissione crede | enziali                    |   |      |
|                  |                  |                            |   |      |
|                  | Nome utente:     | m.bianchi                  |   |      |
|                  | Password:        | ••••••                     |   |      |
|                  |                  | p:<br>ne utente e password |   |      |
|                  | Memoriza         | OK Annul                   |   |      |

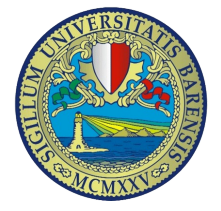

### Impostazioni di connessione per Microsoft Internet Explorer

Dal menù in alto selezionare la voce "*Strumenti*" e poi cliccare su "*Opzioni Internet*", selezionare la scheda "*Connessioni*"

Cliccare sul pulsante "Impostazioni Lan"

verà visualizzata una finestra selezionare le opzioni correte come riportato nelle figura che segue:

spuntare la voce "*Utilizza script di configurazione automatica*" e inserire: http://wifiproxy.ict.uniba.it/wifi.pac

| Impostazioni                                                                        | rete locale (LAN)                                                                                                    |
|-------------------------------------------------------------------------------------|----------------------------------------------------------------------------------------------------|
| Configurazion<br>È possibile che<br>manuali venga<br>la configurazio<br>Rileva auto | e automatica<br>e con la configurazione automatica le impostazioni<br>ino ignorate. Per utilizzare tali impostazioni, disattivare<br>one automatica.<br>omaticamente impostazioni<br>ipt di configurazione automatica |
| Indirizzo                                                                           | http://wifiproxy.ict.uniba.it/wifi.pac                                                                                                    |
| Server proxy<br>Utilizza un<br>impostazio<br>VPN.<br>Indirizzo:                     | server proxy per le connessioni LAN. Queste<br>ni non verranno applicate alle connessioni remote o<br>Porta: Avanzate<br>server proxy per indirizzi locali                                                            |
|                                                                                     | OK Annulla                                                                                                    |

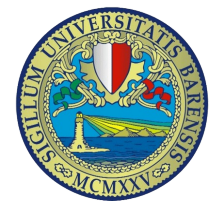

## Impostazioni di connessione per Mozilla Firefox

Selezionare dalla barra dei menù la voce "*Strumenti*" e dal menù a tendina "*Opzioni*" compare la finestra visualizzata di seguito: Selezionare la scheda "*Rete*" e cliccare su impostazioni

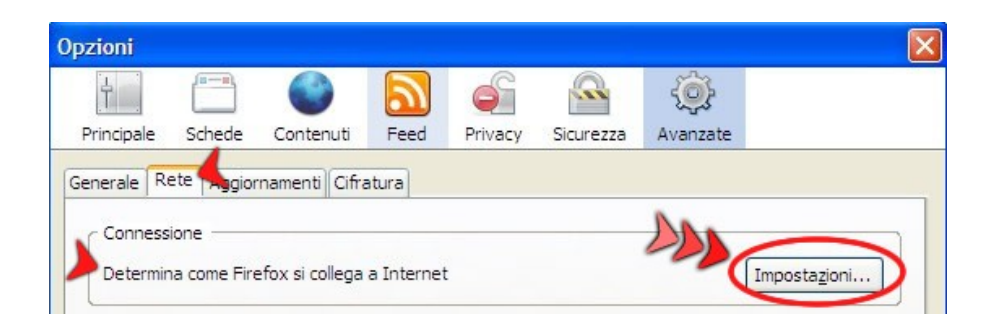

deselezionare la voce "*Configurazione manuale dei proxy*" di seguito spuntare la voce "*Configurazione automatica dei proxy (URL)*" e digitare il seguente indirizzo: http://wifiproxy.ict.uniba.it/wifi.pac

| ) Connessione <u>a</u> iretta<br>) Individua automatica | a Internet<br>im <u>e</u> nte le impostazioni proxy pe<br>Jale dei proxy | er questa rete  |      |
|---------------------------------------------------------|--------------------------------------------------------------------------|-----------------|------|
| Proxy <u>H</u> TTP:                                     |                                                                          | Porta:          |      |
|                                                         | Utilizzare lo stesso proxy per tutti i protocolli                        |                 |      |
| Proxy <u>S</u> SL:                                      | wifiproxy.ict.uniba.it                                                   | P <u>o</u> rta: | 8080 |
| Proxy ETP:                                              | wifiproxy.ict.uniba.it                                                   | Porta:          | 8080 |
| Proxy Gopher:                                           | wifiproxy.ict.uniba.it                                                   | Porta:          | 8080 |
| Host SO <u>C</u> KS:                                    | wifiproxy.ict.uniba.it                                                   | Port <u>a</u> : | 8080 |
|                                                         | ○ SOCKS v4                                                               |                 |      |
| Nessun proxy per:                                       |                                                                          |                 |      |
|                                                         | Esempio: .mozilla.org, .net.it                                           |                 |      |
| Configurazione auto                                     | matica dei proxy (URL):                                                  |                 |      |